# 15" DISPLAY UNIT CDU1564OD/GS01 (DSM 60-510)

This display unit is manufactured by **GOLDSTAR** and is identified as **DSM 60-510** on the front and rear of its case, and in the Progetto di Gestione. This unit is also identified as **CDU1564OD/GS01** on the homologation plate on the rear of the case.

### **CHARACTERISTICS**

15" VGA-compatible, multiscan color monitor with analog input signals and the power management and DDC-1/2B features.

| • | Diagonal screen size:<br>Horizontal size:<br>Vertical size:                                    | 15"<br>262 ± 4 mm<br>196 ± 4 mm                                                                                                    |
|---|------------------------------------------------------------------------------------------------|----------------------------------------------------------------------------------------------------|
| • | Input voltage:<br>Line frequency:<br>Degaussing:<br>Power dissipation:<br>Current consumption: | 90-264 V (Universal power supply)<br>50-60 Hz ± 5%<br>Automatic at power on<br><100 W<br><1.5 A                                                                                                    |
| • | Video input signals:<br>Video input:<br>Level:<br>Polarity:                                    | Analog R.G.B. (Red, Green, Blue) separate<br>H.s. and V.s. (horizontal and vertical synchronisms)<br>75 $\Omega$ to ground<br>0-700 mV<br>Positive                                                               |
| • | External controls:                                                                             | Power switch<br>Power LED<br>Manual degauss<br>Adjust buttons (+ and - )<br>Select buttons (▲ and ▼ )                                                                                                    |
| • | Possible adjustments:                                                                          | Contrast, Brightness, Zoom, Recall,<br>Horizontal position, Horizontal size,<br>Vertical position, Vertical size,<br>Pincushion distortion, Keystone distortion,<br>Rotation Help, RGB Selection, RGB adjustment |

• Input timing limits

| Parameter   | Horizontal   | Vertical    |  |  |
|-------------|--------------|-------------|--|--|
| Frequency   | 30 - 65 KHz  | 50 - 110 Hz |  |  |
| Blanking    | ≥ 3.5 µs     | ≥ 0.5 ms    |  |  |
| Back Porch  | ≥ 1 μs       | ≥ 0.5 ms    |  |  |
| Front Porch | ≤ Back Porch |             |  |  |
| Sync Pulse  | ≥1 μs        | ≥ 0.05 ms   |  |  |

Preset timings

| HORIZ.<br>(DOTS)  | 720  | 640  | 640  | 800  | 800  | 1024 | 1024 | 640  | 640  | 720  | 640  | 1024 |
|-------------------|------|------|------|------|------|------|------|------|------|------|------|------|
| FREQ.<br>(KHz)    | 31.5 | 31.5 | 37.5 | 48.1 | 46.9 | 56.5 | 60   | 31.5 | 37.9 | 37.9 | 37.9 | 48.4 |
| VERT.<br>(LINES)  | 400  | 480  | 480  | 600  | 600  | 768  | 768  | 350  | 350  | 400  | 480  | 768  |
| FREQ. (Hz)        | 70.1 | 59.9 | 75   | 72.2 | 75   | 70.1 | 75   | 70.1 | 85.1 | 85   | 72.8 | 60   |
| INTERL.           | NO   | NO   | NO   | NO   | NO   | NO   | NO   | NO   | NO   | NO   | NO   | NO   |
| V/H<br>Polarity   | +/-  | -/-  | -/-  | +/+  | +/+  | -/-  | +/+  | -/+  | -/+  | +/-  | -/-  | -/-  |
| PIXEL R.<br>(MHz) | 28.3 | 25.2 | 31.5 | 50   | 49.5 | 75   | 78.7 | 25.2 | 31.5 | 35.5 | 31.5 | 65   |

**NOTE**: The RECALL function can be used with the first 7 timings. The monitor can automatically store 23 video modes. The new video modes must differ from the existing ones by at least a 500 Hz horizontal scan frequency or by an 0.5 Hz vertical scan frequency, or the sync signal must have different polarities.

• Power Management

| VIDEO<br>MODE | HORIZ.<br>SYNC | VERTICAL<br>SYNC | VIDEO   | POWER<br>SAVING | RESTORE<br>TIME | LED STATUS  |
|---------------|----------------|------------------|---------|-----------------|-----------------|-------------|
| ON            | PULSE          | PULSE            | ACTIVE  | < 90 W          |                 | GREEN       |
| STAND-BY      | NO PULSE       | PULSE            | BLANKED | < 15 W          | < 5 SEC         | AMBER/GREEN |
| SUSPEND       | PULSE          | NO PULSE         | BLANKED | < 15 W          | < 5 SEC         | AMBER/GREEN |
| OFF           | NO PULSE       | NO PULSE         | BLANKED | < 5 W           | < 15 SEC        | AMBER       |

- DDC-1/2B VGA connector
- 1 Red video input
- 2 Green video input
- 3 Blue video input
- 4 Logic ground
- 5 Self test
- 6 Red video ground
- 7 Green video ground
- 8 Blue video ground
- 9 Not connected
- 10 Logic ground
- 11 Logic ground 12 SDA (Serial Da
- SDA (Serial Data)
  Horizontal sync
- 14 Vertical sync
- 15 SCL (Serial Clock)

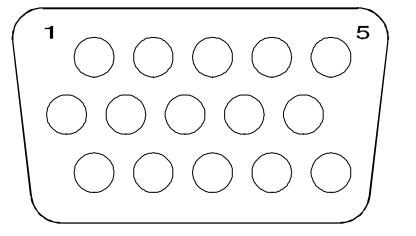

Fig. 3-1 DDC-1/2B VGA Connector

# **REMOVING THE MONITOR CASE**

1. Unplug power cord (A) from its connector on the rear of the monitor.

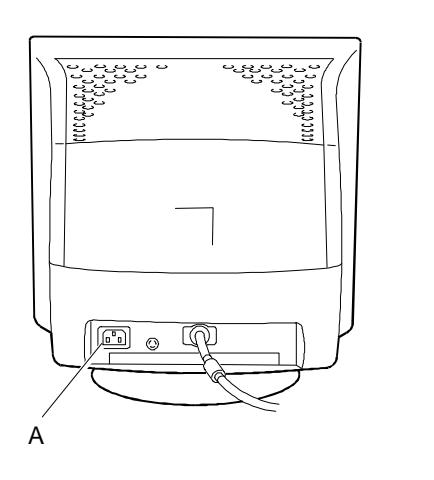

3

Fig. 3-2 Rear View of the Monitor Case

- 2. Rest the monitor on a workbench with its screen facing downwards. Press the securing clip and release the base from its slots by pushing it upwards.
- 3. Using a Phillips screwdriver, remove the two screws (V) indicated in figure 3-4.
- 4. Always with the monitor screen resting on the workbench, gently lift the cover so that it opens wide from the bottom. Hold the monitor's front frame with one hand and turn the rear of the case with the other. This will release the two securing holes (A) on the upper part of the case so that it can then be removed.
- **NOTE:** During this operation be careful not to damage the monitor case securing holes.

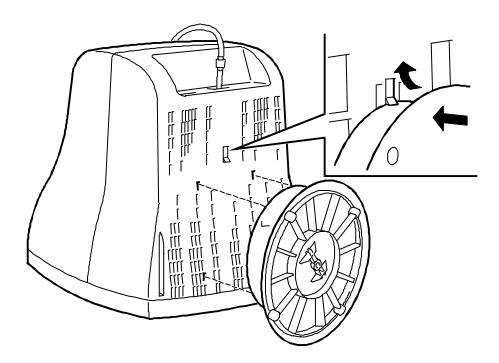

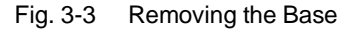

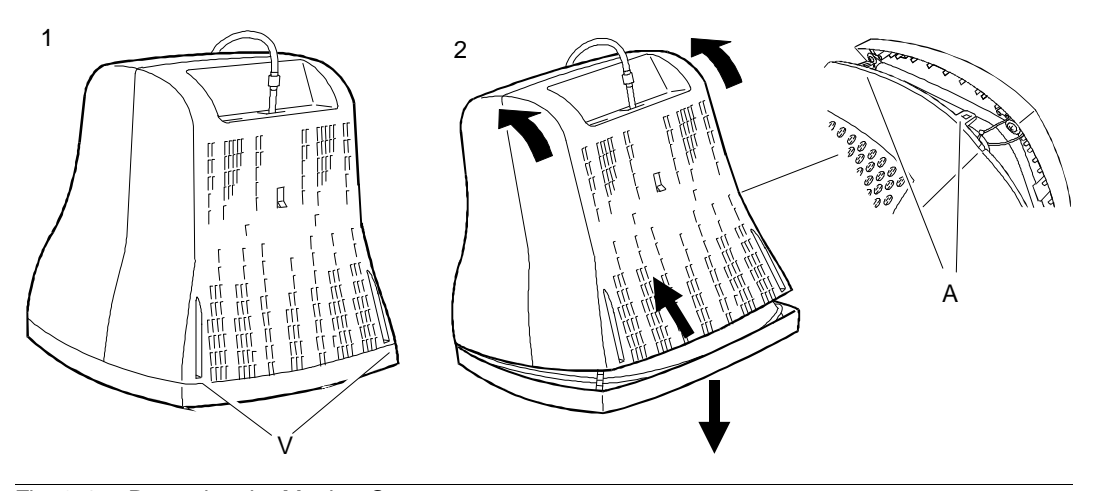

Fig. 3-4 Removing the Monitor Case

# **DISCHARGING THE ANODE**

5. After having removed the case and before performing any other operation with the boards and cables of the display unit, discharge the high voltage. Discharge the CRT anode by means of a screwdriver connected to the display unit's frame ground.

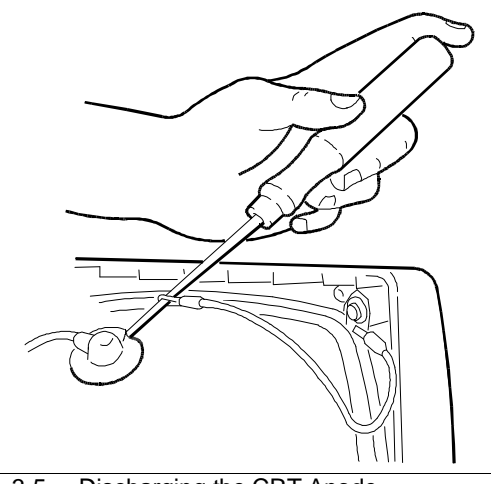

Fig. 3-5 Discharging the CRT Anode

# **REPLACING THE FUSE**

6. If the display unit does not work due to a blown fuse, the fuse needs to be replaced. The figure on the side shows the location of the fuse (F) on the main board.

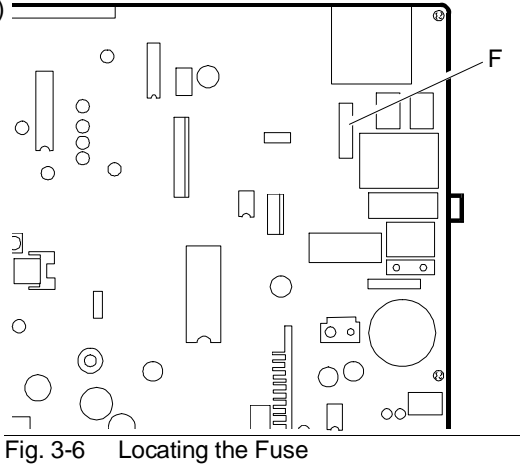

# **REMOVING THE VIDEO AMPLIFIER BOARD**

- 7. Remove all connections from the metal cover of the video amplifier board (A).
- 8. Remove the metal cover if you only need to work on the solder side of the board.
- Remove the layer of adhesive silicone from the 9. connection between the CRT connector and the video amplifier board connector (A). This layer is used to protect the display unit during transport. Turn over the video amplifier board.

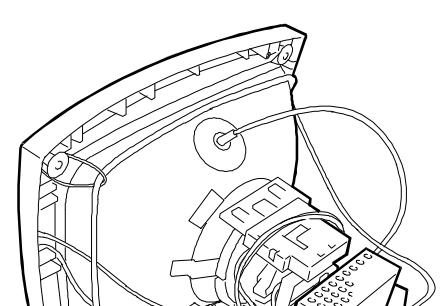

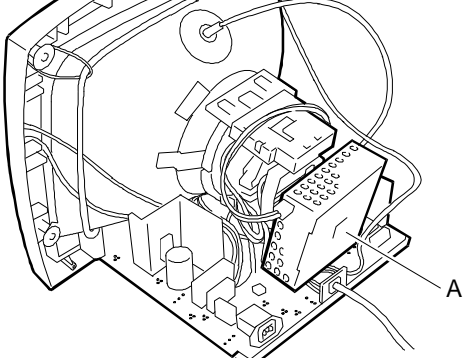

Fig. 3-7 Removing the Video Amplifier Board

10. Free the board by disconnecting the cables from the following connectors: P301, P302 and P304.

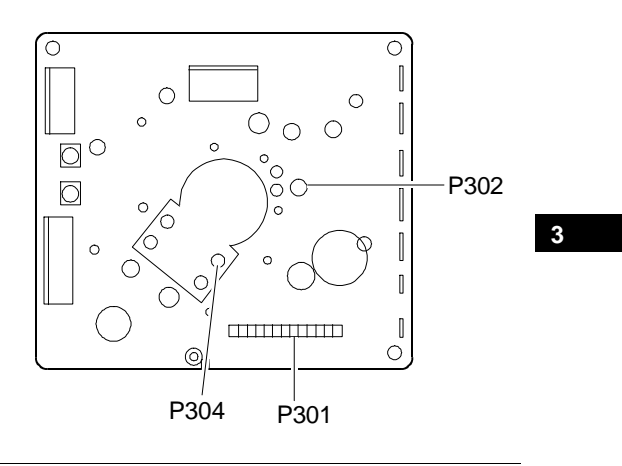

#### **REMOVING THE MAIN BOARD**

Fig. 3-8 Locating the Connectors on the Video Amplifier Board

- 11. Be sure to discharge the EHT high voltage before removing the anode.
- 12. Remove the anode by lifting the rubber cap, squeezing the two metal contacts with a pair of pliers and removing these contacts through the specific hole in the CRT.
- 13. Disconnect all accessible cables from the main board. The main board has the following connectors: P202, P201, P104, P902, P651, P903, P701.

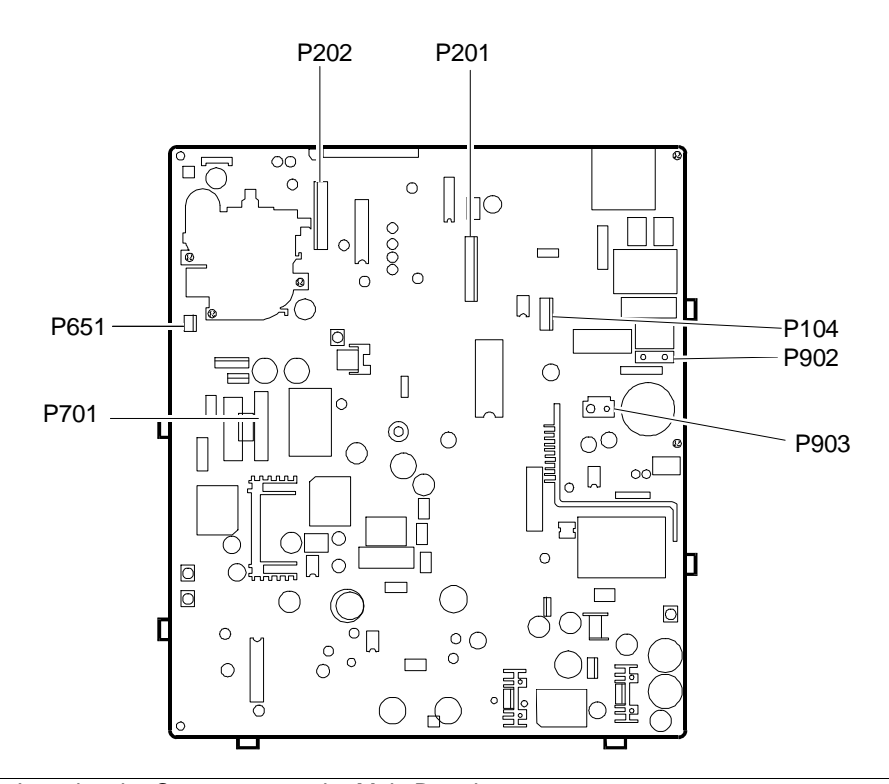

Fig. 3-9 Locating the Connectors on the Main Board

- 14. Remove the two securing screws (V) and then remove the screws securing the ground cables to the sides of the metal frame.
- 15. Remove the metal frame by pulling it upwards.

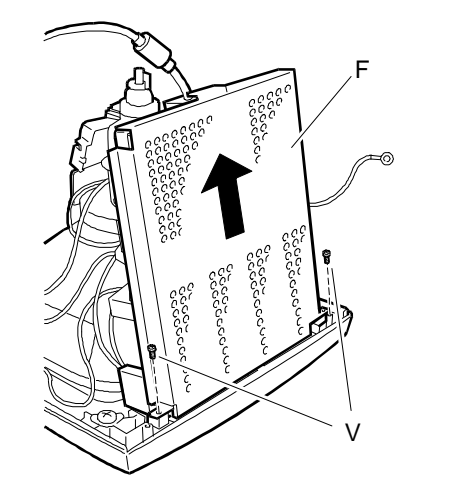

Fig. 3-10 Removing the Metal Frame

16. Remove the main board and plastic support from the CRT.

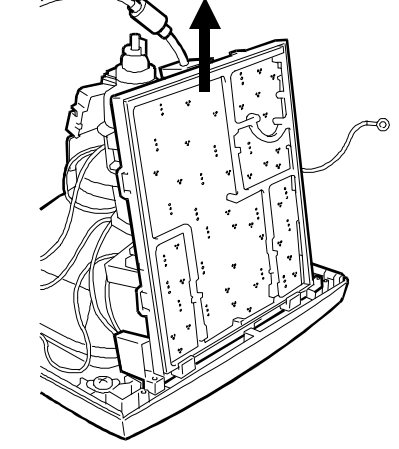

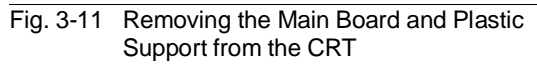

17. To separate the main board from the plastic support, remove the six screws (V) and release clips (G).

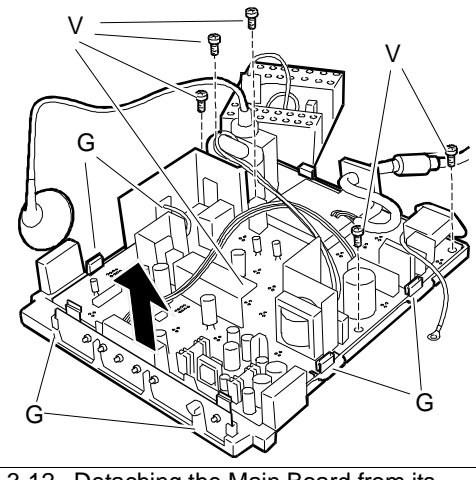

Fig. 3-12 Detaching the Main Board from its Metal Support

# **REMOVING THE CONSOLE BOARD**

18. To remove the console board (C) with the display unit's external controls, remove this board from its plastic support.

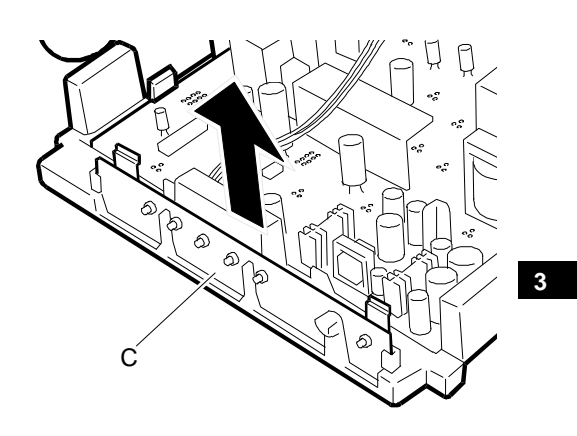

Fig. 3-13 Removing the Console Board

#### **REMOVING THE CRT**

- **NOTE:** The CRT and yoke form a single unit on which the deflection coils and convergence magnets are fitted. The magnets are set by the manufacturer and must not be moved so as to avoid convergence errors that are difficult to correct. A spare tube with a yoke already fitted is provided.
- 19. Remove the four screws (V) that secure the CRT to the display unit front cover.
- 20. Remove ground winding (M) by removing the spring that holds this coil and the degauss winding (D) in place. Both coils must be fitted back onto the new CRT.

# REASSEMBLY PROCEDURE

21. To reassemble the display unit follow its disassembly procedure in reverse order.

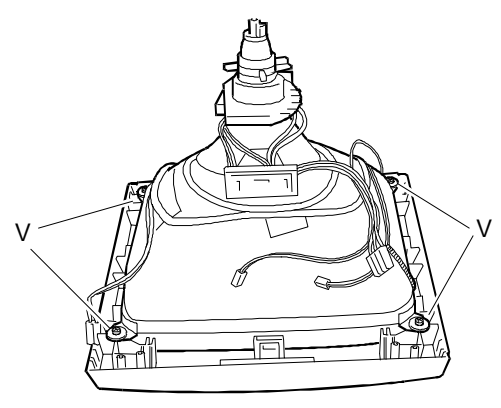

Fig. 3-14 Removing the CRT

# DISPLAY ADJUSTMENTS

Two kinds of display adjustments are available for this display unit:

- External controls and adjustments that can be carried out by the user.
- Internal adjustments to be carried out by the field engineering service.

# EXTERNAL CONTROLS AND ADJUSTMENTS

The following are located on the front of the display unit:

- Power switch (I)
- Power LED (L)
- External control panel (P).

In order to use the external controls and make adjustments, the operator must use the buttons on the external control panel shown in the figure on the side. Press gently on the center part of this panel to open it.

The buttons on the control panel have the following functions:

- 1. Manual Degauss: degausses the image.
- Select buttons (▲ and ▼): pressing these buttons selects one of the four adjustment menus and the specific adjustment that can be made.
- Adjust buttons (+ and -): pressing these buttons allows the desired parameter to be adjusted.

P L I

Fig. 3-15 Display Unit

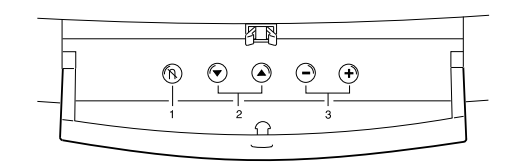

Fig. 3-16 Buttons on the External Control Panel

The menus and related adjustments are of the OSD (On Screen Display) type, in other words they are displayed when the select buttons

( $\blacktriangle$  and  $\triangledown$ ) are pressed. The four adjustment menus displayed are listed below:

# MENU 1

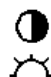

CONTRAST - Selects image contrast

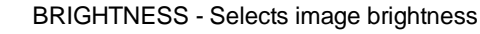

ZOOM - Adjusts the image horizontally and vertically

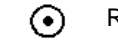

RECALL - Restores all the factory set parameters

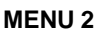

- HORIZONTAL SHIFT Adjusts the horizontal shift of the image
- ➡ HORIZONTAL SIZE Adjusts the horizontal size of the image
  - VERTICAL SHIFT Adjusts the vertical shift of the image on the screen
- VERTICAL SIZE Adjusts the vertical size of the image

3

#### MENU 3

PINCUSHION DISTORTION - Corrects the pincushion distortion of the image

- KEYSTONE DISTORTION Corrects the keystone distortion of the image
- **T** ROTATION Corrects the rotation of the image clockwise and counterclockwise
- PHELP Displays factory-set and user-defined values.

#### **MENU 4**

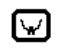

Ŵ

RGB SELECTION - Selects the color temperature from among the following values:  $9300^{0}$  K /  $7200^{0}$  k / user definable

RGB ADJUSTMENT - Adjusts the color temperature as defined by the user

Proceed as follows to adjust the ODS (On Screen Display) parameters:

- 1. Press the Select buttons (▲ and ▼) to highlight the adjustment to be made.
- 2. Press the Adjust buttons (+ and -) to adjust the selected parameter.
- 3. Repeat steps 1 and 2 for each adjustment desired.
- 4. All adjustments are automatically stored in video memory.
- **NOTE:** The menus are no longer displayed after 5 or 6 seconds. An adjustment needs to be activated on the screen in order for it to be made.

All adjustments are automatically stored and are kept in memory even after the monitor is powered off. Use the RECALL function to restore the factory settings.

Given below are the characteristics of an image to be used as reference during adjustment:

Horizontal size:  $262 \pm 4 \text{ mm}$ 

Vertical size:  $196 \pm 4 \text{ mm}$ 

 $|A-B| \le 4 \text{ mm}$ 

 $|C-D| \le 4 \text{ mm}$ 

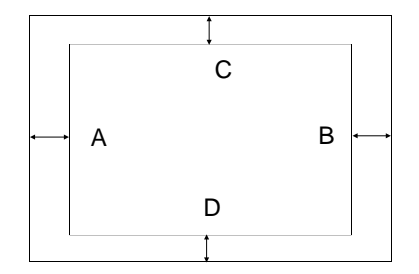

#### **HELP MENU**

The Help menu provides information regarding the operations of the display unit. This menu consists of three sequential menus. The first menu indicates the total number of video modes that are set at the factory and set directly by the user, in addition to information on the video mode on display at that moment. The second menu displays the data relating to the factory set video modes while the third menu displays the data relating to the user-defined video modes. Press the + or - button to toggle between the video modes.

# INTERNAL ADJUSTMENTS

Internal adjustments are performed by the field engineer. Follow these procedures step-by-step since some adjustments affect those that follow.

# VIDEO AMPLIFIER BOARD ADJUSTMENT TRIMMER

| VR301 | Green bias adjustment |
|-------|-----------------------|
| VR301 | Green bias adjustmen  |

**NOTE:** The BIAS is the gain of the electron gun.

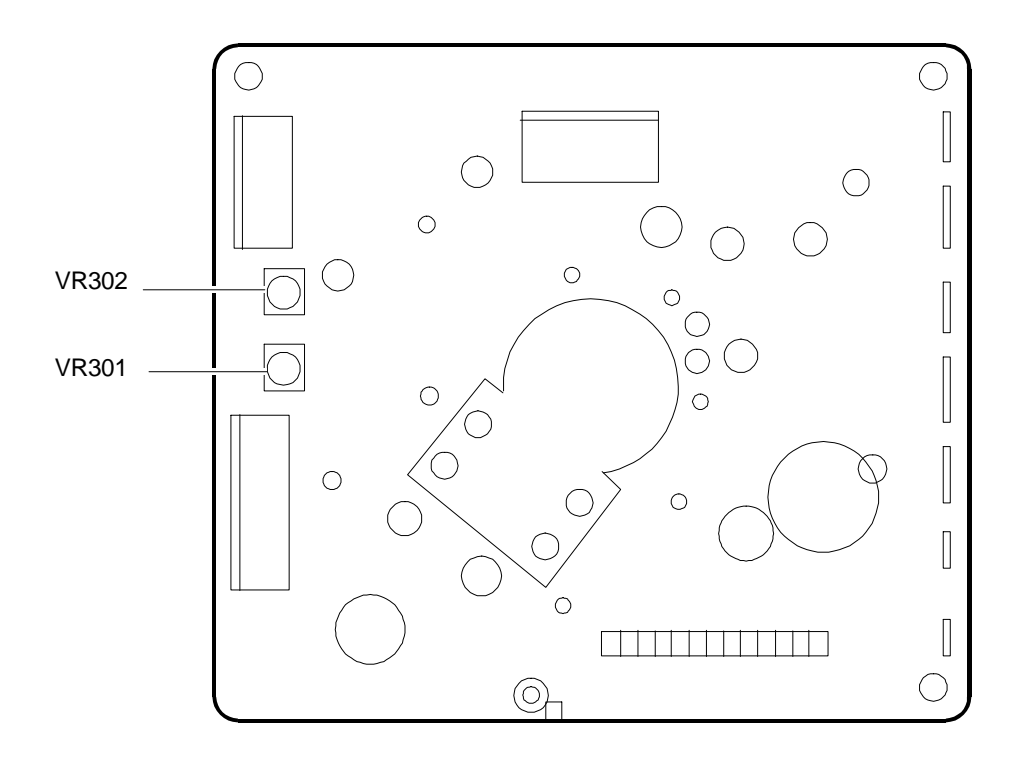

# Fig. 3-17 Video Amplifier Board Adjustments

### MAIN BOARD ADJUSTMENT TRIMMER

3

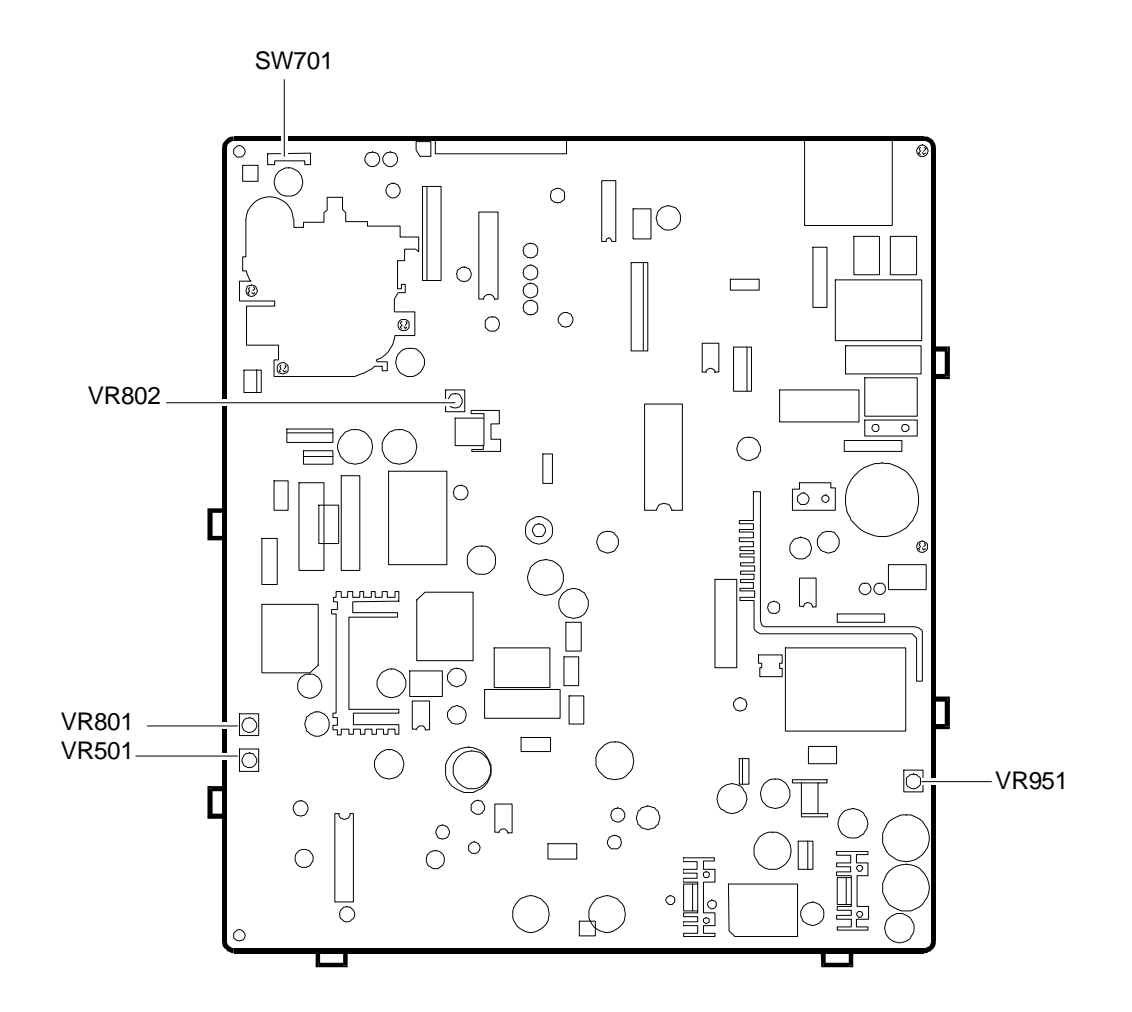

# Fig. 3-18 Main Board Adjustments

# REQUIRED EQUIPMENT

- Digital voltmeter
- 40 Hz to 100 KHz frequency counter
- Color coordinate analyzer
- Video signal generator or System Test diskette in the case of Olivetti personal computers
- High voltage meter (above 30 KV)

# **B+ VOLTAGE SETTING**

- Display a cross-hatch pattern in the 640x480 60 Hz video mode.
- Attach a voltmeter to the cathode of diode D955.
- Adjust the voltage to 50  $\pm$  0.5 V using the VR951 trimmer on the main board.

# HIGH VOLTAGE SETTING

- Display a cross-hatch pattern in the 640x480 60 Hz video mode.
- Attach a high voltage voltmeter to the cathode of diode D713.
- Adjust the voltage to  $42.5 \pm 0.2$  V using trimmer VR501 on the main board.

# **RASTER CENTERING**

- Display a cross-hatch pattern in the 1024X768 60 Hz video mode.
- Set brightness to its maximum level so that the raster becomes visible.
- Center the raster on the screen using switch SW701 on the main board.

# FOCUS ADJUSTMENT

Set the external contrast and brightness controls to their maximum setting.

Display a page of character H's in the 1024x768 video mode.

Adjust the FOCUS potentiometer of the FBT transformer to improve image focus.

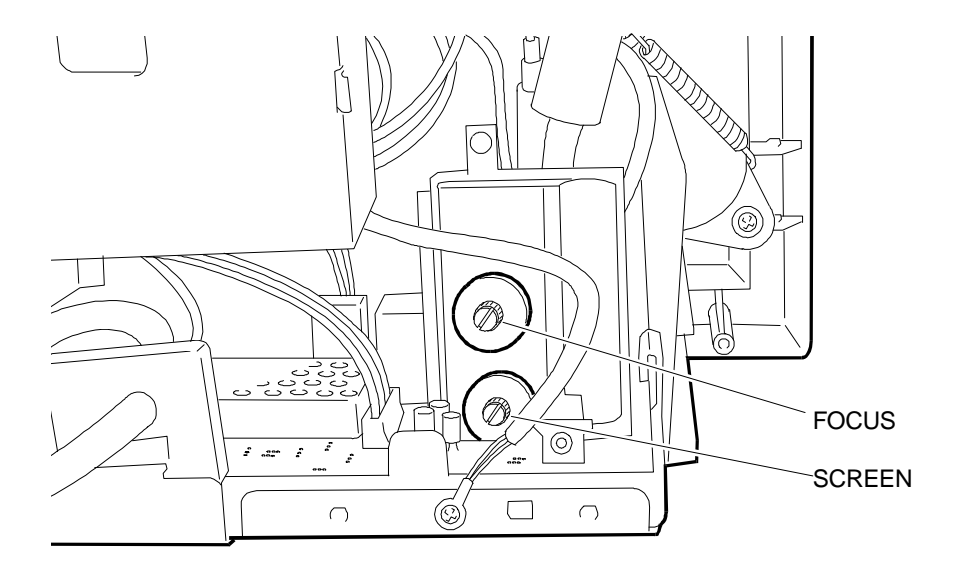

# Fig. 3-19 Focus and Screen Potentiometers

### SCREEN IMAGE AND WHITE BALANCE ADJUSTMENTS

- **NOTE:** To make these adjustments use an **adapter cable** and the specific **software program** provided by the manufacturer.
  - Attach the adapter cable between the display unit to be adjusted, a signals generator (or personal computer) and another personal computer.

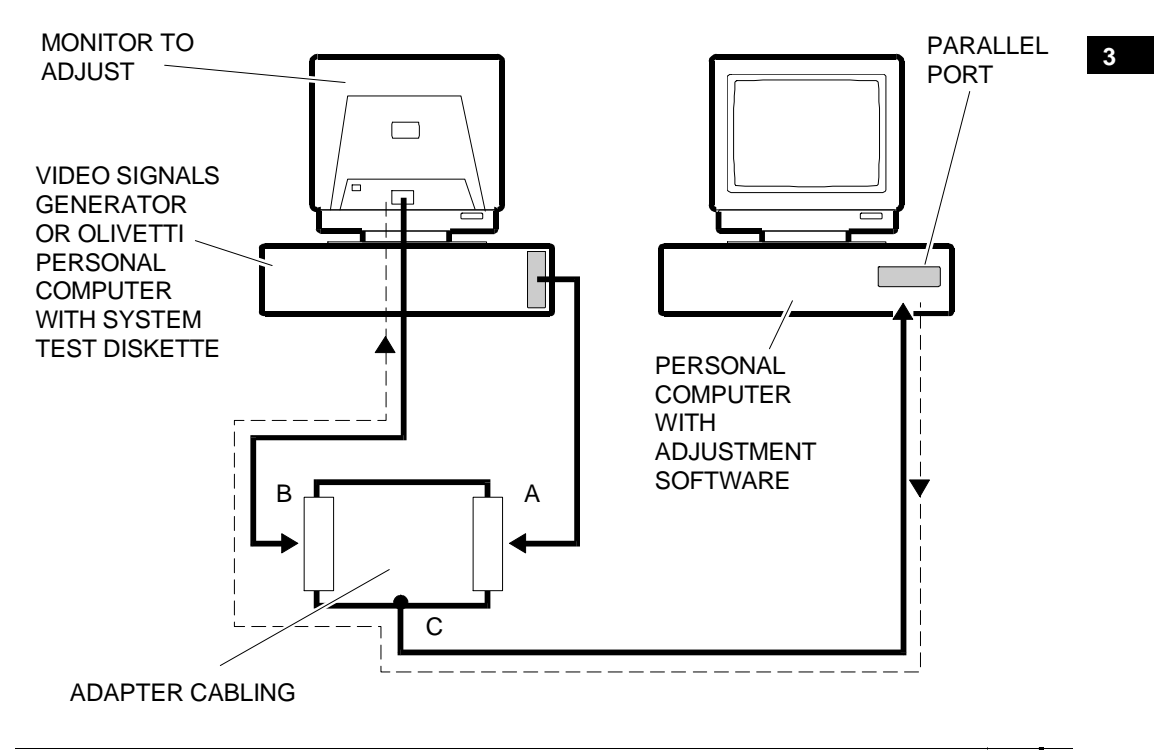

Fig. 3-20 Cabling for Adjustment

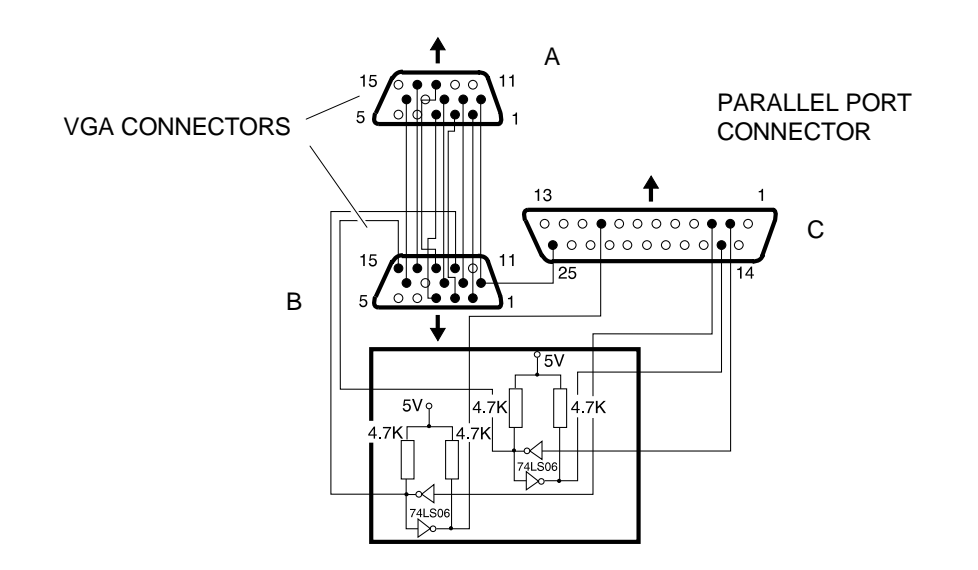

Fig. 3-21 Adapter Cabling

- Run the software program supplied by the manufacturer and needed to make the adjustments.
- Display a cross-hatch pattern in the preset video modes.
- Make the following adjustments using the control panel external commands:
  - Adjust the horizontal size of the image to  $262 \pm 4$  mm
  - Adjust the image on the screen horizontally
  - Adjust the vertical size of the image to  $196 \pm 4$  mm
  - Adjust the image on the screen vertically
  - Adjust the pincushion distortion, keystone distortion and tilt until obtaining the best possible image.
- Proceed as follows for white balance and brightness adjustments:
  - Affix the color coordinate sensor to the center of the CRT.
  - Press the Degauss button to demagnetize the CRT.
  - Display a pattern with R, G, B signals at 0 mV in the 1024X768 60 Hz video mode.
  - Set the external brightness control and the sub-brightness adjustment trimmer VR802 on the main board, to their maximum settings.
  - Set the external contrast control to its maximum setting and, using the adjustment program, the sub-contrast control to its center position.
  - Set the bias adjustment trimmers VR301 (G-BIAS) and VR302 (R-BIAS) on the video amplifier board to their minimum settings.
  - Adjust the SCREEN potentiometer of the FBT transformer until obtaining a raster brightness of 0.1 FL.
  - Using trimmers VR301 and VR302 on the video amplifier adjust the chromaticity coordinates to X =  $0.290 \pm 0.02$  and Y =  $0.280 \pm 0.02$ .
  - Using trimmer VR802 on the main board, adjust raster brightness to 0.3 ± 0.1 FL.
  - Display a screen with a CENTRAL BOX 20% in the 1024x768 60 Hz video mode.
  - Select the COLOR ADJ parameter from the main menu of the adjustment program.
    Repeat the selection of the COLOR ADJ parameter in the next menu.
  - Select the color temperature parameter **COLOR 1** to be adjusted.
  - Using the **R-DRIVE 1**, **G-DRIVE 1**, **B-DRIVE 1** parameters of the adjustment program, adjust the chromaticity coordinates to  $X = 0.290 \pm 0.02$  and  $Y = 0.280 \pm 0.02$ .
  - Save the result by pressing **ENTER**.
  - Select the COLOR ADJ parameter from the main menu of the adjustment program. Repeat the selection of the COLOR ADJ parameter in the next menu.
  - Select the color temperature parameter **COLOR 1** to be adjusted.
  - With the **SUB-CONTRAST 1** parameter of the adjustment program, adjust the brightness of the screen with the white central box at  $60 \pm 1$  FL.
  - Select the **COLOR ADJ** parameter from the main menu of the adjustment program. Repeat the selection of the **COLOR ADJ** parameter in the next menu.
  - Select the color temperature parameter **COLOR 2** to be adjusted.
  - Using the **R-DRIVE 1**, **G-DRIVE 1**, **B-DRIVE 1** parameters of the adjustment program, adjust the chromaticity coordinates to  $X = 0.290 \pm 0.02$  and  $Y = 0.280 \pm 0.02$ .

- Store the result by pressing **ENTER**.
- Select the COLOR ADJ parameter from the main menu of the adjustment program.
  Repeat the selection of the COLOR ADJ parameter in the next menu.
- Select the color temperature parameter **COLOR 2** to be adjusted.
- With the SUB-CONTRAST 2 parameter of the adjustment program, adjust the brightness of the screen with the white central box at 60 ± 1 FL.
- Display a white pattern in the 1024x768 60 Hz video mode.
- Using the ABL parameter of the adjustment program, adjust the brightness to  $30 \pm 1$  FL.
- Exit from the adjustment software program provided by the manufacturer.

3